## How to Search Within a Specific Journal

First let's go to the library home page. From any Normandale web page, scroll to the bottom and click "Library."

| For Current Students  | Visit Campus  | Disclosures             |  |  |  |
|-----------------------|---------------|-------------------------|--|--|--|
| For Faculty and Staff | Public Safety | Policies and Procedures |  |  |  |
| Careers               | Donate        | Website Accessibility   |  |  |  |
| Employee Directory    | Library       | Website Privacy Policy  |  |  |  |

On the Library page, click the "Journal Title Search" tab of the Search Our Resources box.

## SEARCH OUR RESOURCES

| Combined Search              | Books Only Search                    | Journal Title Search |
|------------------------------|--------------------------------------|----------------------|
| COMBINED SEAR                | СН                                   |                      |
| Search most library resource | s for articles, books, videos & more |                      |
|                              |                                      | SEARCH               |
|                              |                                      |                      |

Type in the name of the journal, magazine, or newspaper you would like to find and hit search.

| Combined Search                                      | Books Only Search               | Journal Title Search |
|------------------------------------------------------|---------------------------------|----------------------|
| JOURNAL TITLE SI<br>Search for journals by title, IS | EARCH<br>SN, or subject keyword |                      |
| Nursing Education P                                  | Perspectives                    | SEARCH               |

On the results page, click on the title of the journal searched for to see more about that journal.

| Journal Searc                                   | h Nursing Education Perspectives × 🔎                                                                              |
|-------------------------------------------------|----------------------------------------------------------------------------------------------------|
|                                                 | Sign in to get complete results and to request items  🕄 Sign in 🛛 🗙 DISMISS                                       |
| Refine my results                               | 1-2 of 2 Results -                                                                                                |
| Sort by Relevance   Show Only  Available Online | L JOURNAL<br>Nursing education perspectives (Online)<br>National League for Nursing.<br>©2002-<br>♥ PEER REVIEWED |
| Peer-reviewed Journals                          | <ul> <li>Available Online (Coverage: 2001-2018) 7</li> <li>View Journal Contents 2</li> </ul>                     |

On the results page for that journal, look at the View Online section. This is a list of the databases that have access to that journal. The "available from" dates show the range of publication dates each database has access to for that journal.

| Nacaurg Ed<br>Pergyandree            | JOURNAL<br>Nursing education perspectives (Online)<br>National League for Nursing.<br>©2002-<br>© PEER REVIEWED |   |
|--------------------------------------|----------------------------------------------------------------------------------------------------|---|
| TOP                                  | <ul> <li>✓ Available Online (Coverage: 2001-2018) ⇒</li> <li>□ View Journal Contents ☑</li> </ul>               |   |
| VIEW ONLINE<br>DETAILS<br>STAFF VIEW | View Online<br>Full text available in:                                                                          | 1 |
| EARCH INSIDE                         | Academic OneFile (Gale)<br>Available from 03/01/2002 until 05/31/2016.                                          | Ø |
|                                      | Academic Search Complete (EBSCOhost)<br>Available from 2002 volume: 23 issue: 6 until 2016 volume: 37 issue: 3. | Z |
|                                      | CINAHL Complete (EBSCOhost)<br>Available from 11/01/2002 until 05/31/2016.                                      | Ø |

Let's scroll down the list and pick Medical Database (ProQuest), since it has the widest date range. Click on the Medical Database (ProQuest) box to go to that database.

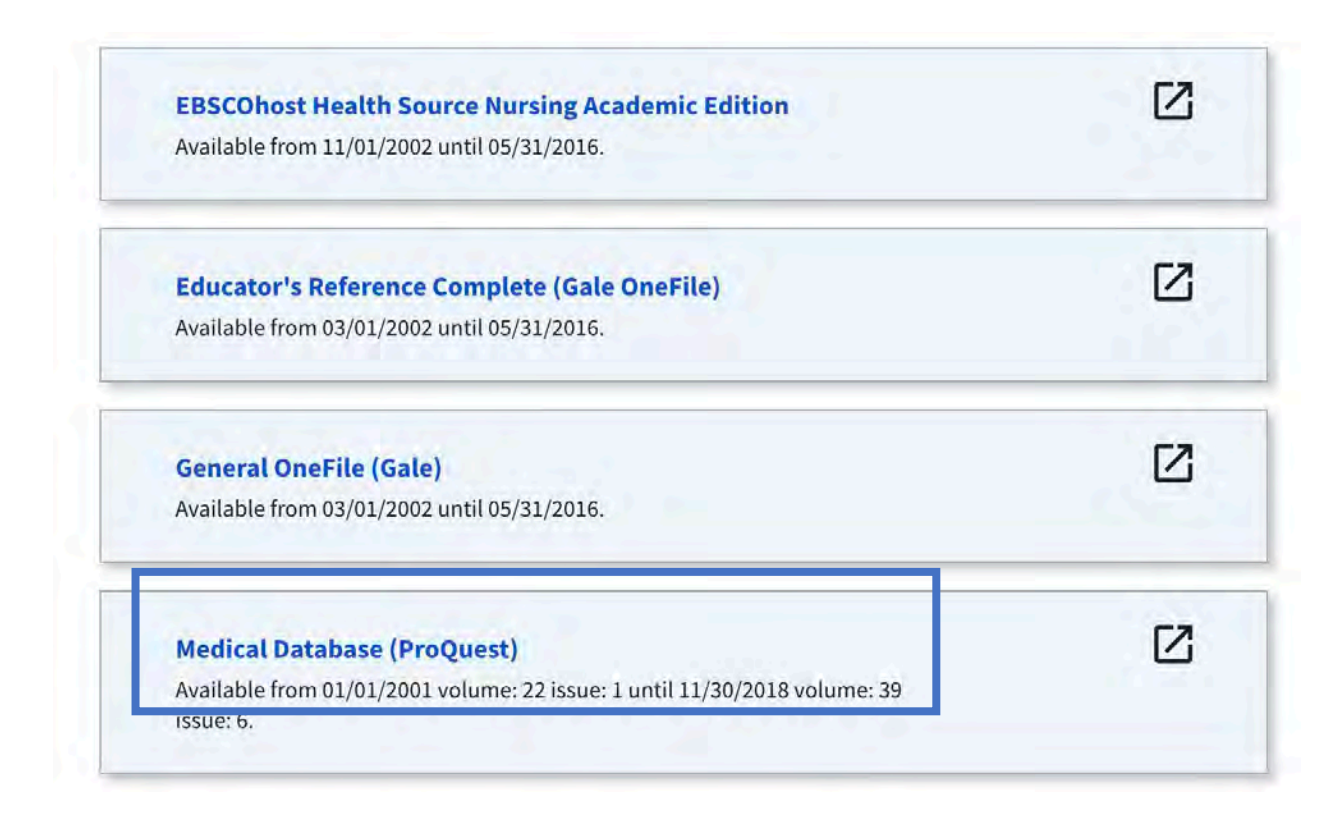

Log in with your StarID and password to access the database.

# LOG IN TO CONTINUE

You must log in to access the Library's online resources.

|          | -             |
|----------|---------------|
| Password |               |
| LOGIN    | Lookup StarlD |

#### Who has access:

Only current Normandale students and employees may access the Library's online resources.

University <u>partnership students</u> should use the online resources provided by their university library.

### Trouble logging in?

Enter your StarID only (8 characters), not your full email address.

Type your password in by hand. Most log-in errors come from using browser saved passwords that are incorrect.

Ask a librarian for help.

You can browse specific issues of this journal by selecting issue dates under "choose an issue to view." Or, to search all articles in this journal, enter a keyword in the search bar and press enter.

|                   | Adv.                         | anced Search                                                     |                                                                                                   |                                      |                  |             |                 |             |
|-------------------|------------------------------|------------------------------------------------------------------|---------------------------------------------------------------------------------------------------|--------------------------------------|------------------|-------------|-----------------|-------------|
|                   | Peer reviewed.               |                                                                  | The citation impact of this journal compared to the average journa<br>(1.0) in the same category. |                                      |                  |             |                 | ige journal |
|                   | Full text coverage           | Jan/Feb 2001 (Vol. 22, no. 1) - Nov/Dec<br>2018 (Vol. 39, no. 6) | 2023                                                                                              | 2022                                 | 2021             | 2020        |                 |             |
| Scholarly Journal | Citation/Abstract coverage   | Jan/Feb 2001 (Vol. 22, no. 1) - Nov-Dec<br>2023 (Vol. 44, no. 6) | 0.5                                                                                               | 0.48                                 | 0.6              | 0.52        |                 |             |
|                   | More publication information | 7                                                                | JCR CATE<br>EDUCATIO<br>EDUCATIO                                                                  | GORY (1 of 1)<br>DN &<br>DNAL RESEAR | JCI<br>456<br>CH | RANK<br>756 | JCI QUART<br>Q3 | TILE.       |
|                   |                              |                                                                  | Source:                                                                                           | Journal Cita                         | tion Repo        | rts         | 0               | Vhat's this |

If you use the search bar, the database will show you results for the words you searched but only from articles published within that specific journal. In the example below, notice in the search bar it now has your keyword, plus a PUBID that tells the database to just search this journal.

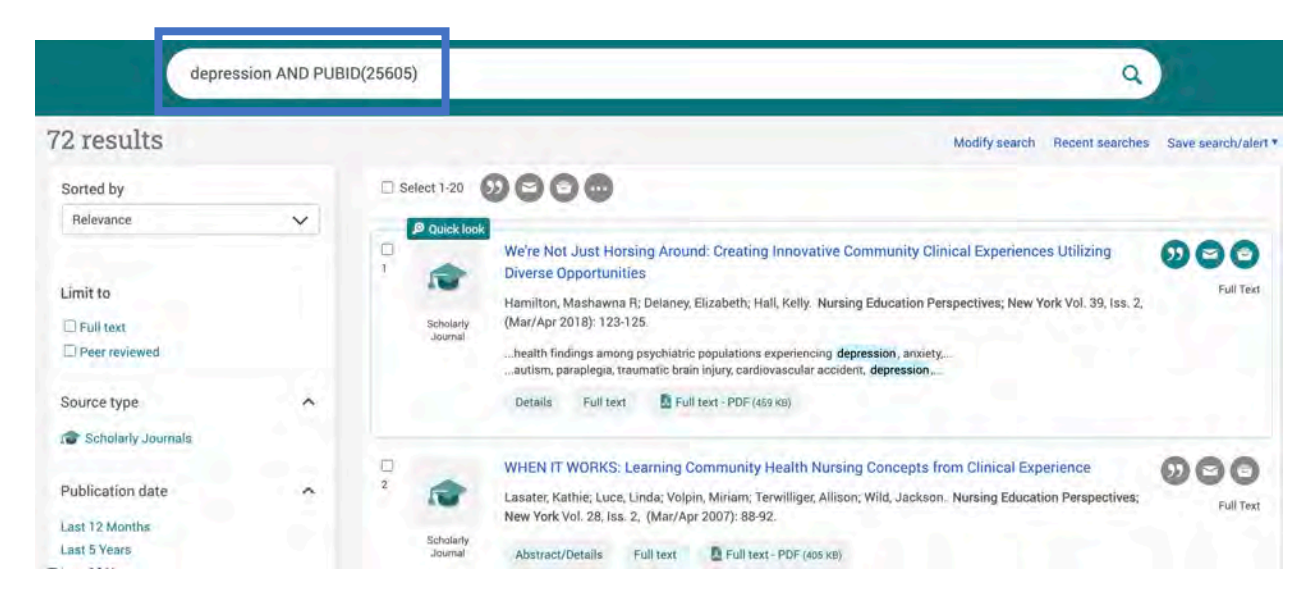

If you want to revise your search, click "Modify Search." Be sure not to delete the PUBID or the number that follows it.

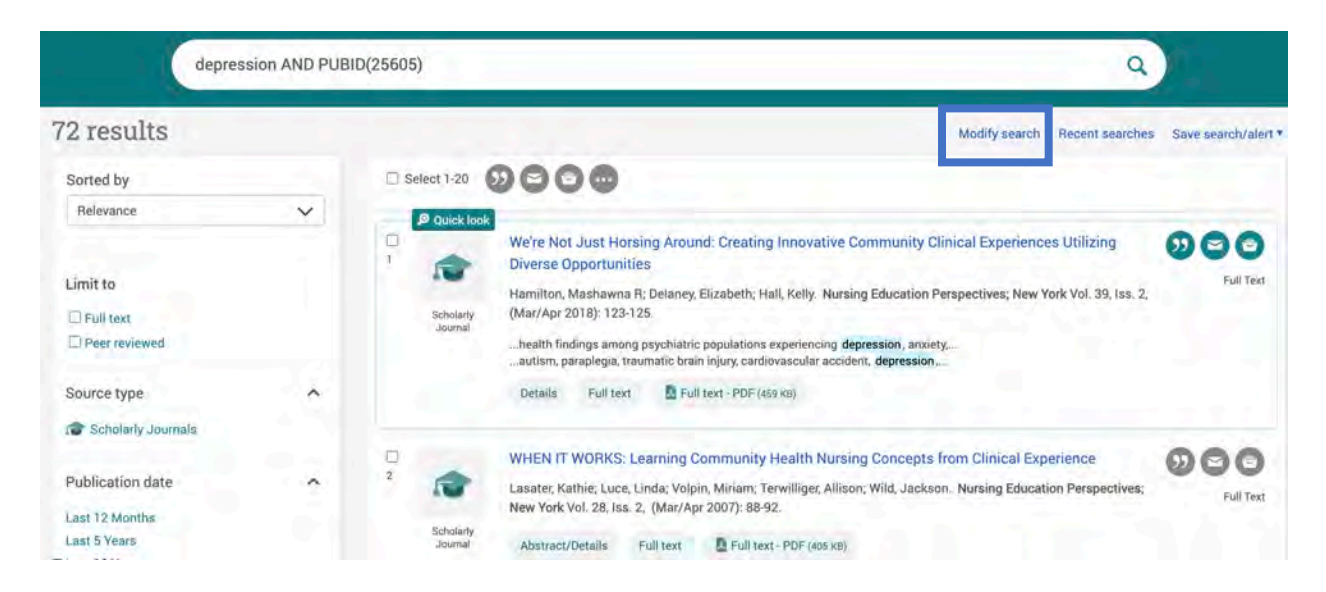

Most other databases work in a similar fashion when browsing and searching journals.

If you have any questions, ask a librarian.

Last updated: 12/2024